# Solucionar problemas de implantações da política do Firepower Threat Defense

# Contents

Introduction Informações de Apoio **Prerequisites Componentes Utilizados** Visão geral da implantação da política Visão geral do exemplo Troubleshooting Interface gráfica do usuário (GUI) do FMC Utilizar As Transcrições De Implantação Solucionar problemas com registros do FMC /var/opt/CSCOpx/MDC/log/operation/usmsharedsvcs.log /var/log/sf/policy\_deployment.log Solução de problemas de dispositivo gerenciado /ngfw/var/log/ngfwManager.log /ngfw/var/log/sf/policy\_deployment.log Exemplo Mensagens de falha comuns Entre em contato com o TAC para obter assistência

# Introduction

Este documento descreve uma visão geral de alto nível do processo de implantação de política no FTD e também técnicas básicas de solução de problemas.

# Informações de Apoio

Com Cisco Firepower Threat Defense (FTD), recursos de firewall com informações de estado tradicionais oferecidos pela Adaptive Security Appliances (ASA) e Next-Gen recursos de firewall (com tecnologia Snort) são agora combinados em um produto.

Devido a essa alteração, **Policy Deployment Infrastructure** no FTD agora lida com alterações de configuração para o código ASA (também conhecido como LINA) e **Snort** em um pacote.

# Prerequisites

A Cisco recomenda o conhecimento destes produtos:

- Firepower Management Center (FMC)
- Firepower Threat Defense (FTD)

## **Componentes Utilizados**

The information in this document was created from the devices in a specific lab environment. All of the devices used in this document started with a cleared (default) configuration. Se a rede estiver ativa, certifique-se de que você entenda o impacto potencial de qualquer comando.

## Visão geral da implantação da política

O Cisco FTD utiliza Policy Deployments gerenciar e distribuir configurações para dispositivos registrados no Firepower Management Center (CVP).

Dentro da implantação, há uma série de etapas divididas em "Fases".

As fases do CVP podem ser resumidas na presente lista.

| Fase 0 | Inicialização da implantação                                                      |
|--------|-----------------------------------------------------------------------------------|
| Fase 1 | Coleção de Objetos de Banco de Dados                                              |
| Fase 2 | Política e Coleção de Objetos                                                     |
| Fase 3 | Geração de configuração de linha de comando d<br>NGFW                             |
| Fase 4 | Geração de Pacote de Implantação de Dispositiv                                    |
| Fase 5 | Enviar e Receber o Pacote de Implantação                                          |
| Fase 6 | Implantação pendente, ações de implantação e<br>mensagens de êxito da implantação |

O conhecimento das fases e do local das falhas no processo pode ajudar a solucionar as falhas que um Firepower faces de sistema.

Em algumas situações, pode ser um conflito devido a configurações anteriores ou causado por um Advanced Flex Configuration que não possui uma palavra-chave que possa causar falhas que o relatório do dispositivo não aborda.

## Visão geral do exemplo

Etapa 1. Clique em Deployment, que especifica o dispositivo a ser selecionado.

Etapa 2. Quando a implantação de um dispositivo é confirmada, o FMC começa a coletar todas as configurações relevantes para o dispositivo.

Etapa 3. Quando as configurações são coletadas, o FMC cria o pacote e o envia ao sensor pelo mecanismo de comunicação chamado **SFTunnel**.

Etapa 4. O FMC notifica o sensor para iniciar o processo de implantação com a política fornecida enquanto ouve as respostas individuais.

Etapa 5. O dispositivo gerenciado descompacta o arquivo e começa a aplicar as configurações e os pacotes individuais.

A. A primeira metade da implantação é a **s**nort configuração em que o **s**nort a configuração é testada localmente para garantir sua validade.

Quando comprovada como válida, a nova configuração é movida para o diretório de produção para snort. Se a validação falhar, a implantação da política falhará nesta etapa.

B. A segunda metade da carga do pacote de implantação é para a configuração LINA, onde é aplicada diretamente ao processo LINA pelo processo **ngfwManager**.

Se ocorrer uma falha, as alterações serão revertidas e ocorrerá uma falha na implantação da política.

Etapa 6. Se ambos **s**nort e os pacotes LINA são bem-sucedidos, os sinais de dispositivos gerenciados **s**nort para reiniciar ou recarregar para carregar a nova configuração e salvar todas as configurações atuais.

Etapa 7. Se todas as mensagens forem bem-sucedidas, o sensor enviará uma mensagem de êxito e esperará que ela seja confirmada pelo Centro de Gerenciamento.

Etapa 8. Uma vez recebido, o FMC marca a tarefa como um sucesso e permite que o pacote de políticas seja concluído.

# Troubleshooting

Problemas encontrados durante Policy Deployment pode ser devido a, mas não limitado a:

- 1. Configuração incorreta
- 2. Comunicação entre o CVP e o DTF
- 3. Integridade do banco de dados e do sistema
- 4. Avisos e defeitos de software
- 5. Outras situações únicas

Alguns desses problemas podem ser facilmente corrigidos, enquanto outros podem precisar de assistência da Cisco Technical Assistance Center (TAC).

O objetivo desta seção é fornecer técnicas para isolar o problema ou determinar a causa raiz.

## Interface gráfica do usuário (GUI) do FMC

A Cisco recomenda que cada sessão de solução de problemas para falhas de implantação seja iniciada no dispositivo FMC.

Na janela de notificação de falha, em todas as versões além de 6.2.3, há ferramentas adicionais que podem ajudar com outras possíveis falhas.

#### Utilizar As Transcrições De Implantação

#### Etapa 1. Puxe o Deployments na interface do usuário da Web do FMC.

Etapa 2. Embora a Deployments estiver selecionada, clique em Show History.

| Overview Analysis Policies Devices Objects AMP Intelligence           | Deple                                               | oy 🔟 System Help 🛛 jeffjac 🗸 |
|-----------------------------------------------------------------------|-----------------------------------------------------|------------------------------|
| Dashboards • Reporting Summary •                                      | Deployments O Health Tasks                          | 0 ?                          |
|                                                                       | (1 total) 0 running 1 success 0 warnings 0 failures | Show History                 |
| Summary Dashboard<br>Provides a summary of activity on the appliance  | Nemesis     Deployment to device successful.        | 2m 47s                       |
| Network × Threats × Intrusion Events × Status × Geolocation × QoS × + |                                                     |                              |
|                                                                       |                                                     |                              |

Etapa 3. Dentro do **Deployment History** você pode ver todas as implantações anteriores do FMC. Selecione a implantação na qual você deseja ver mais dados.

Etapa 4. Depois que um elemento de implantação for selecionado, o Deployment Details exibe uma lista de todos os dispositivos dentro do Transaction. Estas entradas são divididas nestas colunas: Device Number, Device Name, Status, e Transcript.

| Deplo | oyment History                                                          |           |                                     |                     |            |
|-------|-------------------------------------------------------------------------|-----------|-------------------------------------|---------------------|------------|
|       | jeffjac                                                                 | <u>^</u>  | Deployment details for jeffjac at : | 2019-11-20 07:01 PM | 🔍 Search   |
| 1     | PM<br>Fnd: 2019-11-20 07:04                                             | Success   | Device                              | Status              | Transcript |
| 2     | <b>System</b><br>Start: 2019-11-20 01:10<br>AM<br>End: 2019-11-20 01:12 | ✓ Success |                                     |                     |            |
| 3     | <b>System</b><br>Start: 2019-11-16 01:11<br>AM<br>End: 2019-11-16 01:14 | ✓ Success |                                     |                     | 1          |
| 4     | <b>System</b><br>Start: 2019-11-13 01:07<br>AM<br>End: 2019-11-13 01:09 | ✓ Success |                                     |                     |            |
| 5     | <b>System</b><br>Start: 2019-11-08 01:06<br>AM<br>End: 2019-11-08 01:08 | ✓ Success |                                     |                     |            |
| 6     | <b>System</b><br>Start: 2019-11-06 01:23<br>AM<br>End: 2019-11-06 01:25 | ✓ Success |                                     |                     |            |
| 7     | <b>System</b><br>Start: 2019-11-03 01:10<br>AM<br>Fnd: 2019-11-03 01:12 | ✓ Success |                                     |                     |            |
| 8     | <b>System</b><br>Start: 2019-11-01 01:27<br>AM<br>End: 2019-11-01 01:29 | ✓ Success |                                     |                     |            |
|       | System                                                                  | -         |                                     |                     |            |

Etapa 5. Selecione o dispositivo em questão e clique na opção de transcrição para ver a transcrição de implantação individual que pode informá-lo sobre falhas, bem como configurações que são colocadas nos dispositivos gerenciados.

### Deploy Transcript

| ======SNORT APPLY=======<br>======= CLI APPLY ========                                                                                                    |       | * |
|----------------------------------------------------------------------------------------------------|-------|---|
| FMC >> clear configuration session OBJECT<br>Nemesis >> [info] : Session OBJECT does not exist.                                                                                                    |       |   |
| FMC >> clear configuration session FMC_SESSION_1<br>Nemesis >> [info] : Session FMC_SESSION_1 does not exist.                                                                                                    |       |   |
| FMC >> clear configuration session FMC_SESSION_2<br>Nemesis >> [info] : Session FMC_SESSION_2 does not exist.                                                                                                    |       |   |
| FMC >> no strong-encryption-disable<br>FMC >> crypto isakmp nat-traversal                                                                                                    |       |   |
| FMC >><br>FMC >> no Idap-attribute-map Class<br>FMC >> exit                                                                                                    |       |   |
| FMC >> crypto isakmp nat-traversal<br>FMC >> no logging FMC MANAGER_VPN_EVENT_LIST<br>EMC >> no logging list MANAGER_VPN_EVENT_LIST                                                                                                   |       |   |
| FMC >> logging list MANAGER_VPN_EVENT_LIST level notifications class auth<br>FMC >> logging list MANAGER_VPN_EVENT_LIST level notifications class vpn                                                                                 |       |   |
| FMC >> logging list MANAGER_VPN_EVENT_LIST level notifications class vpnc<br>FMC >> logging list MANAGER_VPN_EVENT_LIST level notifications class vpnfo<br>FMC >> logging list MANAGER_VPN_EVENT_LIST level notifications class vpnlb |       |   |
| FMC >> logging list MANAGER_VPN_EVENT_LIST level notifications class webfo<br>FMC >> logging list MANAGER_VPN_EVENT_LIST level notifications class webvpn<br>FMC >> logging list MANAGER_VPN_EVENT_LIST level notifications class ca  |       |   |
| FMC >> logging list MANAGER_VPN_EVENT_LIST level notifications class svc<br>FMC >> logging list MANAGER_VPN_EVENT_LIST level notifications class ssl<br>FMC >> logging list MANAGER_VPN_EVENT_LIST level notifications class dap      |       |   |
| FMC >> logging list MANAGER_VPN_EVENT_LIST level notifications class ipaa                                                                                                    |       | • |
|                                                                                                    | Close |   |

Etapa 6. Esta transcrição pode designar determinadas condições de falha, bem como indicar um número muito importante para a próxima etapa: Transaction ID.

|   | ======= INFRASTRUCTURE MESSAGES ========<br>Lina Config application was successful<br>Lina write mem operation successful |       |
|---|----------------------------------------------------------------------------------------------------|-------|
| I | · · · · · · · · · · · · · · · · · · ·                                                                                     |       |
|   | Transaction ID: 64424510596                                                                                               | *     |
| ł | Device UUID 4753C908-C411-1169-DU02-e158380430C5                                                                          |       |
|   |                                                                                                    | Close |

Etapa 7. Num Firepower Deployment,O Transaction ID é o que pode ser usado para rastrear cada seção individual de uma implantação de política. Com isso, na linha de comando do dispositivo, você pode obter uma versão mais detalhada desses dados para correção e análise.

**Tip**: Caso você não consiga localizar a ID da transação ou se estiver em uma versão anterior à impressão, esse registro ainda poderá ser útil para localizar mensagens de falha individuais.

×

## Solucionar problemas com registros do FMC

Embora seja apropriado envolver o TAC da Cisco para analisar os logs, uma pesquisa nos logs pode ajudar no isolamento inicial do problema e acelerar a resolução. Há vários arquivos de log no FMC que revelam os detalhes sobre o processo de implantação da política.

Os dois registros mais comumente consultados são policy\_deployment.log e usmsharedsvcs.log.

Todos os arquivos mencionados neste documento podem ser visualizados com vários comandos Linux, como more, less e vi. No entanto, é muito importante garantir que apenas read são executadas. Todos os arquivos requerem acesso raiz para serem visualizados.

#### /var/opt/CSCOpx/MDC/log/operation/usmsharedsvcs.log

Esse registro marca claramente o início da tarefa de implantação da política no FMC e a conclusão de cada fase, o que ajuda a determinar a fase em que a implantação ocorreu uma falha, juntamente com o código de falha.

O transactionID o valor incluído na parte JSON do log pode ser usado para localizar entradas de log relacionadas a uma tentativa de disponibilização específica.

```
22-Nov-2019 01:28:52.844, [INFO], (DefenseCenterServiceImpl.java:1372)
com.cisco.nm.vms.api.dc.DefenseCenterServiceImpl, ajp-nio-127.0.0.1-9009-exec-4
** REST Request [ CSM ]
** ID : e1c84364-0966-42eb-9356-d2914be2b4a3
** URL: Broadcast message.send.deployment
{
  "body" : {
    "property" : "deployment:deployment_initiated_for_the_device",
    "argumentList" : [ {
     "key" : "PHASE",
     "value" : "Phase-0"
    } ]
  },
  "user" : "68d03c42-d9bd-11dc-89f2-b7961d42c462",
  "type" : "deployment",
  "status" : "running",
  "progress" : 5,
  "silent" : true,
  "restart" : true,
  "transactionId" : 12884916552,
  "devices" : [ "93a2089a-fa82-11e9-8219-e1abeec81dc9" ]
}
```

#### /var/log/sf/policy\_deployment.log

Embora esse arquivo de log tenha existido em todas as versões 6.x, que começam na 6.4, sua cobertura foi expandida.

Agora, ele descreve as etapas detalhadas executadas no FMC para criar os pacotes de implantação, portanto, é melhor usado para analisar falhas das Fases 1 a 4.

O início de cada fase é marcado por uma linha com "INFO start.. ":

```
Jul 18 17:20:03 firepower ActionQueueScrape.pl[17287]: INFO starting populateGlobalSnapshot -
sqlite = /var/cisco/umpd/8589938337/DC_policy_deployment.db, transaction = 8589938337, time =
1563470402, running as (memory = 56.35 MB) (Framework 3950<196 <- CSMTasks 223<10 <-
SF::ActionQueue 2457)
Jul 18 17:20:03 firepower ActionQueueScrape.pl[17287]: INFO deployment threading: disabled
(Framework 198 <- CSMTasks 223<10 <- SF::ActionQueue 2457)
Jul 18 17:20:03 firepower ActionQueueScrape.pl[17287]: INFO -> calling
SF::UMPD::Plugins::Correlation::Manager::getPluginDependencies (Plugin 298<90 <- Framework
3579<3566<216 <- CSMTasks 223)
...</pre>
```

#### Solução de problemas de dispositivo gerenciado

Há fases e seções adicionais que dependem do pacote do dispositivo, da configuração de alta disponibilidade e do resultado das fases anteriores para cada dispositivo gerenciado.

Se um problema de implantação for isolado a uma falha no dispositivo gerenciado, uma solução de problemas adicional poderá ser executada no dispositivo com dois logs no dispositivo: **policy\_deployment.log** e **ngfwManager.log**.

#### /ngfw/var/log/ngfwManager.log

Esse arquivo de log fornece etapas detalhadas executadas pelo Config Communication Manager e Config Dispatcher para se comunicar com o FMC, trabalhar com o pacote de implantação e orquestrar a validação e a aplicação das configurações **Snort** e LINA.

Estes são alguns exemplos de ngfwManager.log que representam o início das fases principais:

```
May 30 16:37:10 ccm[4293] Thread-10: INFO com.cisco.ccm.ConfigCommunicationManager- Passing CD-
Message-Request to Config Dispatcher...
May 30 16:37:10 ccm[4293] Thread-10: DEBUG com.cisco.ccm.ConfigCommunicationManager- <?xml
version="1.0" encoding="UTF-
8"?><cdMessagesList><timeStamp>1559234230012</timeStamp><cdMessage><name>LinaShowCommand</name><
messageId>-
753133537443151390</messageId><contentType>XML</contentType><msgContent><![CDATA[<?xml
version="1.0" encoding="UTF-8"?><message><name>LinaShowCommand</name>...
```

FTD receives FMC's request to download the deployment package:

FTD receives FMC's request for running configuration:

```
May 30 16:37:18 ccm[4293] Thread-9: INFO com.cisco.ccm.ConfigCommunicationManager- Downloading
database (transaction 8589938211, version 1559234236)
May 30 16:37:18 ccm[4293] Thread-9: DEBUG com.cisco.ccm.DownloadManager- handle record:
8589938211, status = PENDING
May 30 16:37:18 ccm[4293] Thread-9: DEBUG com.cisco.ccm.DownloadManager- begin downloading
database
```

FTD begins the deployment of policy changes:

May 30 16:37:21 ccm[4293] Thread-9: INFO com.cisco.ccm.ConfigCommunicationManager- Starting deployment May 30 16:37:21 ccm[4293] Thread-11: INFO com.cisco.ccm.ConfigCommunicationManager- Sending FTD begins LINA deployment:

May 30 16:37:42 ccm[4293] Thread-19: DEBUG com.cisco.ngfw.configdispatcher.communicators.LinaCommunicatorImpl- Trying to send Start-Config-Sequencerequest to lina

FTD begins finalizing the deployment:

May 30 16:38:48 ccm[4293] Thread-19: DEBUG com.cisco.ngfw.configdispatcher.communicators.LinaCommunicatorImpl- Clustering Message sent out of ConfigDispatcher: Name:Cluster-App-Conf-Finalize-Request

#### /ngfw/var/log/sf/policy\_deployment.log

Esse log contém os detalhes da política aplicada ao snort. Embora o conteúdo do registro seja principalmente avançado e exija análise pelo TAC, ainda é possível rastrear o processo com algumas entradas importantes:

Config Dispatcher begins extracting the packaged policies for validation:

Jul 18 17:20:57 firepower policy\_apply.pl[25122]: INFO -> calling SF::UMPD::Plugins::NGFWPolicy::Device::exportDeviceSnapshotToSandbox (Plugin 230 <- Framework 611 <- Transaction 1085) Jul 18 17:20:57 firepower policy\_apply.pl[25122]: INFO found NGFWPolicy => (NGFWPolicy::Util 32 <- NGFWPolicy::Device 43 <- Plugin 235) ... Jul 18 17:20:57 firepower policy\_apply.pl[25122]: INFO export FTD platform settings... (PlatformSettings::FTD::Device 29 <- Plugin 235</pre>

Config validation begins:

Jul 18 17:21:37 firepower policy\_apply.pl[25122]: INFO starting validateExportedFiles - sqlite = /var/cisco/deploy/sandbox/policy\_deployment.db, sandbox = /var/cisco/deploy/sandbox/exportedfiles (memory = 229.99 MB) (Framework 3950<687 <- Transaction 1101 <- main 194)</pre>

Validation has completed successfully:

Jul 18 17:21:49 firepower policy\_apply.pl[25122]: INFO validateExportedFiles - sqlite =
/var/cisco/deploy/sandbox/policy\_deployment.db, sandbox = /var/cisco/deploy/sandbox/exportedfiles took 12 (memory = 238.50 MB, change = 8.51 MB) (Framework 3976<724 <- Transaction 1101 <main 194)</pre>

Config Dispatcher begins moving the validated configuration to the Snort directories in production:

Snort processes will reload to apply the new configurations:

Jul 18 17:22:02 firepower policy\_apply.pl[26571]: INFO Reconfiguring DE a3bcd340-992f-11e9alf1-ac829f31a4f9... (Snort::SnortNotifications 292<154 <- Snort::Device 343 <- Plugin 235) Jul 18 17:22:02 firepower policy\_apply.pl[26571]: INFO sending SnortReload to a3bcd340-992f-11e9-alf1-ac829f31a4f9 (Snort::SnortNotifications 298<154 <- Snort::Device 343 <- Plugin 235)

Snort reload has completed successfully:

Jul 18 17:22:14 firepower policy\_apply.pl[26571]: INFO notifyProcesses - sandbox =
/var/cisco/deploy/sandbox/exported-files took 16 (memory = 169.52 MB, change = 16.95 MB)
(Framework 3976<964 <- Transaction 1680 <- main 200)</pre>

After LINA config apply finishes, Snort deployment is finalized:

```
Jul 18 17:23:32 firepower policy_apply.pl[26913]: INFO starting finalizeDeviceDeployment -
sandbox = /var/cisco/deploy/sandbox (memory = 101.14 MB) (Framework 3950<980 <- Transaction
1740 <- main 206)</pre>
```

## Exemplo

Etapa 1. Uma implantação falha

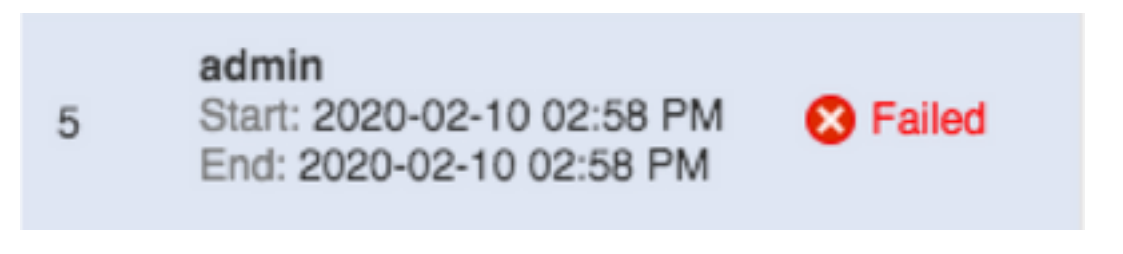

Etapa 2. Obter O Deploy Transcript e Transaction ID.

| Deploy Transcript                                                                | ×     |
|----------------------------------------------------------------------------------|-------|
|                                                                                  |       |
| Transaction ID: 60129547881<br>Device UUID: 4bd5d1b0-3347-11ea-b74f-c05455b8c82b |       |
|                                                                                  |       |
|                                                                                  |       |
|                                                                                  |       |
|                                                                                  |       |
|                                                                                  |       |
|                                                                                  |       |
|                                                                                  |       |
|                                                                                  |       |
|                                                                                  |       |
|                                                                                  |       |
|                                                                                  |       |
|                                                                                  |       |
|                                                                                  |       |
|                                                                                  |       |
|                                                                                  |       |
|                                                                                  |       |
|                                                                                  |       |
|                                                                                  |       |
|                                                                                  | Close |

Etapa 3. SSH no seu Management Center e utilizar o utilitário Linux less para ler o arquivo conforme mostrado no FMC:

Exemplo: "sudo less /var/opt/CSCOpx/MDC/log/operation/usmsharedsvcs.log" (A senha sudo é sua senha de usuário para ssh)

admin@firepower:~\$ sudo less /var/opt/CSCOpx/MDC/log/operation/usmsharedsvcs.log]

1

Password:

Etapa 4. Quando você estiver em lessuse a barra e digite o ID da mensagem para procurar os logs relacionados ao deployment **transactionID**.

Exemplo:"/60129547881" (Enquanto estiver em less, use n para navegar até o próximo resultado)

Exemplo de mensagem em execução:

```
10-Feb-2020 19:58:35.810, [INF0], (DefenseCenterServiceImpl.java:1394)
com.cisco.nm.vms.api.dc.DefenseCenterServiceImpl, Thread-526
** REST Request [ CSM ]
** ID : b1b660d2-6c1e-40a0-bbc4-feac62673cc8
** URL: Broadcast message.send.deployment
Ł
 "body" : {
    "property" : "deployment:domain_snapshot_success",
    "argumentList" : [ {
     "key" : "PHASE",
     "value" : "Phase-2"
    } ]
 },
 "user" : "68d03c42-d9bd-11dc-89f2-b7961d42c462",
 "type" : "deployment",
 "status" : "running",
 "progress" : 20,
 "silent" : true,
 "restart" : false,
 "transactionId" : 60129547881,
 "devices" : [ "4bd5d1b0-3347-11ea-b74f-c05455b8c82b" ]
L
```

Exemplo de mensagem de falha:

```
10-Feb-2020 19:58:36.516, [INF0], (DefenseCenterServiceImpl.java:1394)
com.cisco.nm.vms.api.dc.DefenseCenterServiceImpl, Thread-526
** REST Request [ CSM ]
** ID : 3df80a13-2da8-4eb1-a599-c123bf48ac9f
** URL: Broadcast message.send.deployment
{
 "body" : {
   "property" : "deployment:failed_to_retrieve_running_configuration"
   "argumentList" : [ {
     "key" : "PHASE",
     "value" : "Phase-3"
   } ]
 }.
 "user" : "68d03c42-d9bd-11dc-89f2-b7961d42c462",
 "type" : "deployment",
 "status" : "failure".
 "progress" : 100,
 "silent" : false,
 "restart" : false,
 "transactionId" : 60129547881,
 "devices" : [ "4bd5d1b0-3347-11ea-b74f-c05455b8c82b" ]
}
```

5) Compare a falha apropriada com a tabela anexada de Mensagens de falha comuns.

Ou seja, failed\_to\_recover\_running\_configuration ocorre durante falhas de comunicação entre os

dois dispositivos.

## Mensagens de falha comuns

Essas são mensagens de falha comuns que podem ser vistas no front-end da Management Center Task assim como o código de erro que pode ser visto no back-end.

Essas mensagens podem ser analisadas e comparadas com as razões comuns para possíveis resoluções.

Caso eles não sejam vistos ou não resolvam sua situação, entre em contato com o TAC para obter assistência.

| Código de erro                    | Mensagens de erro                                                                                                    | Razão                                                                                                    |
|-----------------------------------|----------------------------------------------------------------------------------------------------|----------------------------------------------------------------------------------------------------|
| device_has_changed_domain         | Falha na implantação - O dispositivo<br>alterou o domínio de {SRCDOMAIN}<br>para {DESTINATIONDOMAIN}. Try<br>again later.                                    | Esse erro geralmente ocor<br>quando um dispositivo é m<br>ou retirado de um segundo<br>domínio. Uma reimplantaça<br>enquanto não ocorre nenh<br>informação entre domínios<br>geralmente corrige esse<br>problema.                                                                                   |
| device_currently_under_deployment | Falha na implantação devido a outra<br>implantação em andamento para este<br>dispositivo. Try again later.                                                   | Isso geralmente é relatado<br>quando a implantação é<br>acionada em um dispositiv<br>implantação. Em algumas<br>e versões, isso é evitado ser<br>uma notificação de falha; n<br>entanto, essa fase ainda e<br>para assistência na soluçã<br>problemas.                                              |
| device_not_member_of_container    | A implantação não pode ser<br>executada em um dispositivo<br>individual que seja membro de um<br>cluster. Tente implantar o cluster<br>novamente mais tarde. | Essa mensagem é aplicáve<br>para FTD em dispositivos o<br>gerenciador de chassi do<br>Firepower eXtensible Oper<br>System (FXOS). Se o clust<br>criado em FXOS, mas não<br>FMC, esta mensagem será<br>mostrada. Crie o cluster no<br>equipamento do Managem<br>Center antes de tentar<br>implantar. |

| policy_altered_after_timestamp_for_other_devi<br>ces_in_job_error | As políticas para um ou mais<br>dispositivos foram alteradas desde<br>{TIMESTAMP}. Tentar implantação<br>novamente.                                                                   | Este erro é mostrado se<br>qualquer política/objeto for<br>alterado para qualquer<br>dispositivo no trabalho de<br>implantação depois que o<br>usuário acionar a implanta<br>antes que os elementos Ca<br>os instantâneos de domínio<br>sejam criados. Uma<br>reimplantação corrige esse<br>problema.<br>Isso pode ocorrer quando<br>muitos usuários usam o mo<br>FMC para editar e salvar o<br>durante a implantação. |
|-------------------------------------------------------------------|----------------------------------------------------------------------------------------------------|----------------------------------------------------------------------------------------------------|
| policy_altered_after_timestamp_error                              | A política {Policy Name} foi alterada<br>desde {Timestamp}. Tentar<br>implantação novamente.                                                                                          | Este erro é mostrado se<br>qualquer política/objeto for<br>alterado para o dispositivo<br>questão no trabalho de<br>implantação, depois que o<br>usuário acionar a implanta<br>antes que os instantâneos<br>domínio e CSM sejam cria<br>Uma reimplantação corrige<br>problema.                                                                                                    |
| csm_snapshot_error                                                | Falha na implantação devido à falha<br>da coleção de políticas e objetos. Se<br>o problema persistir após uma<br>tentativa repetida, entre em contato<br>com o TAC da Cisco.          | Se uma Importação de poli<br>recente for fornecida, agua<br>uma hora e tente outra<br>implantação.<br>Se isso não permitir que is<br>prossiga para, entre em co<br>com o TAC, pois é uma<br>mensagem relacionada ao<br>banco de dados.                                                                                                    |
| domain_snapshot_timeout                                           | Falha na implantação devido ao<br>tempo limite esgotado para coletar<br>políticas e objetos. Se o problema<br>persistir após outra tentativa, entre<br>em contato com o TAC da Cisco. | O instantâneo de domínio<br>um tempo limite de 5 minur<br>por padrão. Se o sistema e<br>sob carga alta ou o hipervia<br>apresentar mau funcionam<br>isso pode causar atrasos m<br>naturais na chamada.<br>Isso pode ocorrer se o<br>Management Center ou o<br>dispositivo não receber a<br>quantidade adequada de<br>recursos de memória tamb<br>Se isso ocorrer sem carreg                                            |

não continuar mais tarde, e em contato com o TAC.

Entre em contato com o T/ coleção de objetos. Se o problema solução avançada de prob domain\_snapshot\_errors persistir após outra tentativa, entre é necessária. em contato com o TAC da Cisco. Esta mensagem pode ocol quando a conectividade er um sensor final e um FMC funciona como esperado. Falha na implantação devido a uma Verifique a integridade do falha ao recuperar informações de entre as unidades e monito configuração de execução do conectividade entre os dois failed\_to\_retrieve\_running\_configuration dispositivo. Tentar implantação dispositivos. novamente. Se o túnel funcionar como esperado e os dispositivos puderem se comunicar, en em contato com o TAC. Esta mensagem é mostrac quando o FMC tenta uma implantação, enquanto um implantação anterior está e andamento no FTD. Gerali Falha na implantação porque o acontece quando uma dispositivo pode estar executando implantação anterior não e uma implantação anterior ou uma concluída no FTD e o FTD reinicialização. Se o problema reinicializado ou o process persistir após outra tentativa, entre ngfwManager no FTD é em contato com o TAC da Cisco. reiniciado. Uma nova tenta após 20 minutos para pern

device\_is\_busy

Falha na implantação da política e da

que os processos formalm expirem deve resolver ess

problema.

Se após um atraso ou se c atraso não for aceitável, er em contato com o TAC.

no\_response\_for\_show\_cmd

Falha na implantação devido a problemas de conectividade com o dispositivo ou o dispositivo não responde. Se o problema persistir após outra tentativa, entre em contato com o TAC da Cisco. O FMC emite determinado comandos "show" da LINA buscar a configuração atua para a geração da configur Isso pode acontecer quant problemas de conectividad problemas com o processo ngfwManager no sensor fir Caso você não esteja enfrentando problemas de conectividade entre suas unidades, entre em contato o TAC.

network\_latency\_or\_device\_not\_reachable

Falha na implantação devido a uma falha de comunicação com o dispositivo. Se o problema persistir após outra tentativa, entre em contato com o TAC da Cisco. Geralmente ocorre com alt latência de rede entre os dispositivos para causar un timeout de política. Verifiqu latência de rede entre os dispositivos para verificar s corresponde aos mínimos versão mencionada no gui usuário.

| slave_app_sync                      | Falha na implantação porque a<br>sincronização da configuração do<br>cluster está em andamento. Tentar<br>implantação novamente.                           | Aplicável somente para<br>configurações de cluster de<br>FTD. Se uma implantação<br>tentada em um cluster FTE<br>enquanto a sincronização d<br>aplicativo (sincronização d<br>configuração) estiver em<br>andamento, o mesmo será<br>rejeitado pelo FTD. Uma ne<br>tentativa após a sincroniza<br>da configuração deve reso<br>esse problema.<br>O status atual do cluster po<br>ser rastreado com este<br>comando no CLISH do<br>dispositivo gerenciado: |
|-------------------------------------|----------------------------------------------------------------------------------------------------|----------------------------------------------------------------------------------------------------|
| asa_configuration_generation_errors | A implantação não pôde gerar a<br>configuração do dispositivo. Se o<br>problema persistir após outra<br>tentativa, entre em contato com o<br>TAC da Cisco. | >show cluster info<br>Depois de revisar os regist<br>USMS mencionados<br>anteriormente, você podera<br>qual configuração está<br>causando o erro. Esses sã<br>geralmente erros nos quais<br>registros podem ser naveg<br>através da ferramenta de to<br>da Cisco ou entre em conta<br>com o TAC da Cisco para<br>solucionar outros problema                                                                                                    |
| interface_out_of_date               | Falha na implantação porque as<br>interfaces no dispositivo estão<br>desatualizadas. Salve a configuração<br>na página de interfaces e tente<br>novamente. | Isso ocorre nos modelos 4<br>ou 9300 se a interface não<br>estiver associada ao dispo<br>durante ou imediatamente<br>de uma implantação.<br>Verifique se a interface est<br>totalmente associada ou na<br>antes de tentar a implantação                                                                                                    |
| device_package_error                | Falha da implantação ao gerar<br>configuração para o dispositivo. Se o<br>problema persistir após outra<br>tentativa, entre em contato com o               | Esse erro indica falha ao g<br>configuração do dispositivo<br>Entre em contato com o TA                                                                                                    |

TAC da Cisco.

| device_package_timeout           | Falha na implantação devido ao<br>tempo limite durante a geração da<br>configuração. Se o problema persistir<br>após outra tentativa, entre em<br>contato com o TAC da Cisco.                 | Isso pode acontecer se ho<br>latência entre os dispositiv<br>além dos intervalos norma<br>Entre em contato com o TA<br>depois que a latência estiv<br>normalizada, esse problem<br>ainda ocorrer.                                                                                                    |
|----------------------------------|----------------------------------------------------------------------------------------------------|----------------------------------------------------------------------------------------------------|
| device_communication_errors      | Falha na implantação devido a uma<br>falha na comunicação do dispositivo.<br>Verifique a conectividade de rede e<br>repita a implantação.                                                     | Essa mensagem é o fallba<br>para qualquer problema de<br>comunicação entre os<br>dispositivos. Devido à sua<br>natureza vaga, é escrito co<br>fallback para declarar que<br>ocorreu um erro de<br>conectividade desconhecio                                                                                       |
| unable_to_initiate_deployment_dc | Falha na implantação da política.<br>Tentar implantação novamente.                                                                                                    | Outra tentativa deve resolve<br>esse problema.<br>Isso pode ocorrer quando o<br>FMC não pode iniciar a<br>implantação devido a um<br>bloqueio temporário no bar<br>de dados.                                                                                                    |
| device_failure_timeout           | Falha na implantação para o<br>dispositivo devido ao tempo limite.<br>Tentar implantação novamente.                                                                                           | Isso está relacionado à<br>implantação do FTD. Os<br>processos no FTD aguarda<br>minutos para que o despac<br>conclua a implantação. Ca<br>contrário, o tempo expira.<br>Se isso ocorrer, verifique a<br>conectividade entre dispos<br>e se a conectividade for co<br>esperado, entre em contato<br>o TAC.        |
| device_failure_download_timeout  | Falha na implantação devido ao<br>tempo limite de download da<br>configuração para o dispositivo. Se o<br>problema persistir após outra<br>tentativa, entre em contato com o<br>TAC da Cisco. | Isso está relacionado à<br>implantação do FTD. O FT<br>pode baixar todos os arqui<br>de configuração do disposi<br>durante a implantação dev<br>problemas de conectividad<br>Tente novamente depois q<br>conectividade de rede tiver<br>verificada.<br>Se isso tiver sido verificado<br>entre em contato com o TA |

| device_failure_configuration               | Falha na implantação devido a um<br>erro de configuração. Se o problema<br>persistir após outra tentativa, entre<br>em contato com o TAC da Cisco.                           | Quaisquer erros na<br>configuração gerada pelo F<br>para o dispositivo devem<br>resultar nesse erro após a<br>aplicação.<br>Isso precisa ser analisado<br>logs do USMS para verifica<br>quais problemas são vistos<br>tentar revertê-los.<br>Uma vez reparado, isso<br>geralmente requer interver<br>do TAC e criação de bug s<br>logs não puderem ser<br>correspondidos com um de<br>conhecido na Cisco Bug Se<br>Tool. |
|--------------------------------------------|----------------------------------------------------------------------------------------------------|----------------------------------------------------------------------------------------------------|
| deployment_timeout_no_response_from_device | Falha na implantação devido ao<br>tempo limite de comunicação com o<br>dispositivo. Se o problema persistir<br>após outra tentativa, entre em<br>contato com o TAC da Cisco. | Esse tempo limite será atir<br>se o FMC não tiver recebio<br>informações de um disposi<br>após 45 minutos ou apena<br>Este é um erro de<br>comunicação.<br>Verifique a comunicação e<br>verificado, entre em contat<br>o TAC.                                                                                                    |
| device_failure_change_master               | Falha na implantação do cluster, pois<br>a unidade primária foi alterada.<br>Tentar implantação novamente.                                                                   | Para uma implantação de<br>configuração de cluster FT<br>o nó primário alternar quan<br>implantação estiver em<br>andamento no dispositivo (<br>notificação), esse erro será<br>indicado.                                                                                                    |

Tente novamente quando primário estiver estável.

|                               |                                                                                                    | dispositivo gerenciado:<br>>show cluster info                                                                                                    |
|-------------------------------|----------------------------------------------------------------------------------------------------|----------------------------------------------------------------------------------------------------|
| device_failure_unknown_master | Falha na implantação para o cluster<br>devido a uma falha na identificação<br>da unidade primária. Tentar<br>implantação novamente.                                          | O FMC não pôde determin<br>nó primário atual durante a<br>implantação.<br>Isso pode ser devido a algo<br>possibilidades: Problemas<br>conectividade ou primário a<br>não adicionado ao cluster o<br>FMC.<br>Ele deve ser resolvido dep<br>que a conectividade for<br>restabelecida ou depois da<br>adição do primário atual ao<br>cluster FMC e uma nova<br>tentativa for feita.<br>O status atual do cluster po<br>ser rastreado com este<br>comando no CLISH do<br>dispositivo gerenciado:<br>>show cluster info |
| cd_deploy_app_sync            | Falha na implantação porque a<br>sincronização da configuração do<br>cluster está em andamento. Tentar<br>implantação novamente.                                             | Isso pode ocorrer se o<br>dispositivo estiver na<br>Sincronização de Aplicativo<br>depois que a Sincronizaçã<br>Aplicativos for concluída, re<br>a implantação mais uma ve                                                                                                    |
| cd_existing_deployment        | Falha na implantação devido a<br>conflito com a implantação anterior<br>simultânea. Se o problema persistir<br>após outra tentativa, entre em<br>contato com o TAC da Cisco. | Isso pode ocorrer se uma<br>implantação for simultânea<br>um lado, mas não no outro<br>Geralmente, isso é causad<br>problemas de comunicação<br>entre os dispositivos.<br>Entre em contato com o TA<br>após o tempo limite, você a<br>não conseguir fazer a<br>implantação.                                                                                                    |

O status atual do membro cluster pode ser rastreado este comando no CLISH d

## Entre em contato com o TAC para obter assistência

Caso as informações anteriores não permitam que uma implantação de política prossiga, ou caso o problema pareça não estar relacionado a um comportamento documentado preexistente, use as

etapas fornecidas no próximo link para gerar um arquivo de Solução de problemas e entre em contato com o TAC para análise e criação de bugs.

https://www.cisco.com/c/en/us/support/docs/security/sourcefire-defense-center/117663-technote-SourceFire-00.html

#### Sobre esta tradução

A Cisco traduziu este documento com a ajuda de tecnologias de tradução automática e humana para oferecer conteúdo de suporte aos seus usuários no seu próprio idioma, independentemente da localização.

Observe que mesmo a melhor tradução automática não será tão precisa quanto as realizadas por um tradutor profissional.

A Cisco Systems, Inc. não se responsabiliza pela precisão destas traduções e recomenda que o documento original em inglês (link fornecido) seja sempre consultado.